# IPMATE FT3000R-ST対応

Windows®Meドライバのインストール手順について

2000年11月

#### <はじめに>

このたびは、IPMATE FT3000R をお買い求め頂き誠にありがとうございます。 本書では IPMATE FT3000R-ST を Windows®Me でご利用いただくための、ネットワークドライバのイ ンストール方法についてご説明しています。本書の手順を良くお読みになって、ドライバのインス トールを行ってください。

・Windows®は、米国Microsoft Corporationの米国およびその他の国における登録商標です。

## <インストールの流れ>

新しいドライバ、設定ユーティリティをダウンロードし、解凍します。

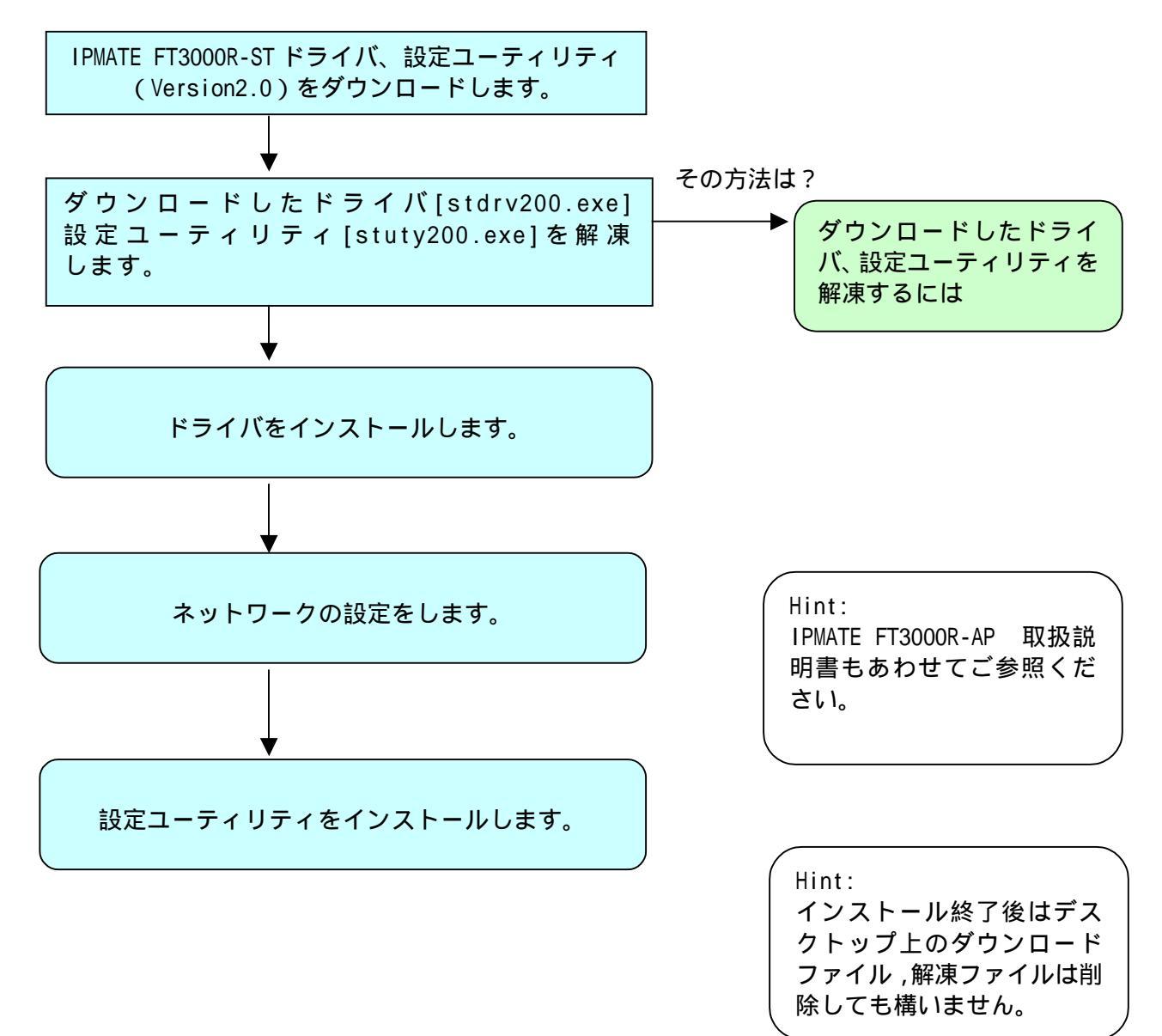

# ダウンロードしたドライバ、設定ユーティリティを解凍するには

#### <ドライバ、設定ユーティリティのダウンロード>

ホームページより、IPMATE FT3000R-ST用ドライバ、設定ユーティリティをダウンロードします。 保存先には、お使いのパソコンの「デスクトップ」を指定してください。 ダウンロード後、デスクトップにドライバ:stdrv200.exe 設定ユーティリティ:stuty200.exeとい う名前の実行形式ファイルが作成されます。

#### <ドライバの解凍手順>

- 1. デスクトップにダウンロードされた、[stdrv200.exe]をダブルクリックします。 デスクトップ上に、[stdrv200]というフォルダが作成されます。
- 2. [stdrv200]フォルダを開くと、以下のディレクトリ構成になっています。

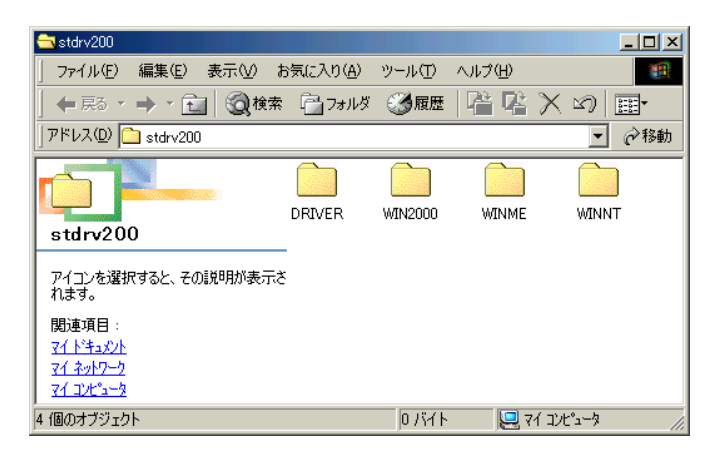

#### <設定ユーティリティの解凍手順>

- 1. デスクトップにダウンロードされた、[stuty200.exe]をダブルクリックします。 デスクトップ上に、[stuty200]というフォルダが作成されます。
- 2. [stdrv200]フォルダを開くと、以下のディレクトリ構成になっています。

| 🔁 stuty200                                                     |                  |            |           |            |
|----------------------------------------------------------------|------------------|------------|-----------|------------|
| 」 ファイル(E) 編集(E) 表示(⊻) お                                        | 気に入り( <u>A</u> ) | ツール(工) - / | ヽルプ(出)    | <b>11</b>  |
| 🖛 戻る 🔹 🔶 🔹 🔯 検索                                                | 🛅 フォルダ           | ③履歴        | 哈哈 🗙      | M) 📰 •     |
| ] アドレス(D) 🚞 stuty200                                           |                  |            |           | ▼ 🔗移動      |
| stuty200                                                       | INST32LEX.)      | _ISDEL.EXE | _SETUP.1  | _SETUP.DLL |
| アイコンを選択すると、その説明が表示さ<br>れます。<br>関連項目 :                          | _SETUP.LIB       | DISK1.ID   | SETUP.EXE | SETUP.INI  |
| <u>74 F*==x2F</u><br>7 <u>4 #2+79-5</u><br>7 <u>4 =22E*==5</u> | SETUP.INS        | ETUP.PKG   |           |            |
| 10 個のオブジェクト                                                    |                  | 838 KB     | עב זיז 🖳  | °.1-7; //, |

この後、次ページ以降を参照し、ドライバのインストールを行なってください。

# IPMATE FT3000R-ST対応 Windows®Meドライバのインストール手順について

# <インストール手順>

インストールの際には、Windows®Meのプラグアンドプレイ機能によって本装置を検出します。お 使いのパソコンによっては、Windows®Meで表示される画面は、本紙で説明している画面と異なる 場合があります。

1. IPMATE FT3000R-STをスロットに挿すと、新たにドライバのインストールが始まります。

「新しいハードウェアの追加ウィザード」では、[ドライバの場所を指定する]をクリックし、[次へ]をクリックします。

| 新しいハードウェアの追加ウィザー | ٣                                                                                                    |
|------------------|----------------------------------------------------------------------------------------------------|
|                  | <ul> <li>次の新しいハードウェアが見つかりました:</li> <li>KANDA SSC -001</li> <li>ハードウェアをサポートしているソフトウェアを自動的に検索して、インストールできます。ハードウェアに付磨のインストール、メディアがある場合は、そのメディアを挿入して、じたへ」をクリックしてください。</li> <li>オブションを選択してください。</li> <li>適切なドライバを自動的に検索する(推奨)(A)</li> <li>ドライバの場所を指定する(詳しい)を読のある方向(力)(S)</li> </ul> |
|                  | 〈 戻る(団) (次へ ) キャンセル                                                                                                    |

2.[使用中のデバイスに最適なドライバを検索する]をクリックし、[検索場所の指定]をチェックし、 解凍したドライバのフォルダから「C:¥WINDOWS¥デスクトップ¥stdrv200¥WinMe」を指定します。 [次へ]をクリックします。

| 新しいハードウェアの追加ウィザート | ç                                                                                                    |
|-------------------|----------------------------------------------------------------------------------------------------|
|                   | 新しいドライバは、ハードドライブのドライバデータベースと、次の選択<br>した場所から検索されます。検索を開始さするには、 Dスへ1 をクリックし<br>てんだい。<br>・ 使用中のデバイスに最適なドライバを検索する(推奨)<br>■ リムーバブル メディア (フロッピー、 CD-ROM など)(M)<br>▼ 複葉場所の指定(U)<br>○ *WINDOWS¥デスクトップ ¥stdry ▼ 参照(R)<br>・<br>・<br>・<br>・<br>・<br>・<br>・<br>・<br>・<br>・<br>・<br>・<br>・ |
|                   | < 戻る(B) 次へ > キャンセル                                                                                                    |

Hint: [参照]をボタンをクリック してデスクトップ上の [stdrv200]フォルダを開き、 WinMe フォルダを指定するこ ともできます。 3.ドライバをインストールする準備が整いました。 「ドライバのある場所:C:¥WINDOWS¥デスクトップ¥STDRV200¥WINME¥FT3000R」 が表示されていることを確認し、[次へ]ボタンをクリックします。 ドライバのインストールが始まります。

| 新しいハードウェアの追加ウィザート | 5                                                                                              |
|-------------------|------------------------------------------------------------------------------------------------|
|                   | デバイス用のドライバ ファイルの検索:                                                                            |
|                   | IPMATE FT3000R-ST                                                                              |
|                   | このデバイスに最適なドライバをインストールする準備ができました。別<br>のドライバを増択するには、「戻る」 をクリックしてください。続けるには、[<br>次へ] をクリックしてください。 |
| 🛛 🗞 😞 🛛           | ドライバのある場所:                                                                                     |
|                   | C*WINDOWS¥デスウトッフ <sup>*</sup> ¥STDRV200¥WINME¥FT3                                              |
|                   |                                                                                                |
|                   |                                                                                                |
|                   | < 戻る(B) 次へ > キャンセル                                                                             |

Hint: IPMATE FT3000R-ST のネ ットワークドライバのイ ンストールには、 Windows®Me の CD-ROM が 必要になる場合がありま す。

4.コピーが終了したら[完了]ボタンをクリックします。

| IPMATE FT3000R-ST<br>新しいハードウェアのインストールが完了しました。 |
|-----------------------------------------------|
| <br>< 戻る(B) 【二二】 キャンセル                        |

5.コンピュータの再起動を行なう画面が表示されます。フロッピーディスクを抜いてから、再起動し てください。

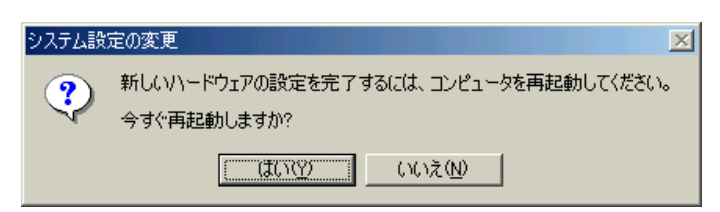

以上でIPMATE FT3000R-STのドライバのインストールが終了しました。 引き続き、ネットワークの設定を行なってください。

ご注意ください: フローッピーディスクを抜いて再 起動すると、「A:」にフロッピディ スクを入れてくださいと表示され ることがあります。 その場合は、[キャンセル]ボタンを クリックしてください。

## IPMATE FT3000R-ST対応

ネットワークの設定

#### <ネットワークの設定手順>

IPMATE FT3000R-ST のネットワークドライバをインストールしたら、ワイヤレスLANに接続する ためのネットワークの設定を行ないます。 お使いのパソコンに、既にTCP/IPがインストールされている場合は、<TCP/IPの設 定>にお進みください。

#### <TCP/IPのインストール>

[スタート] [設定]とポイントし、[コントロールパネル]をクリックします。
 [コントロールパネル] [ネットワーク]をダブルクリックします。
 「ネットワーク」画面で「ネットワークの設定」タブをクリックします。

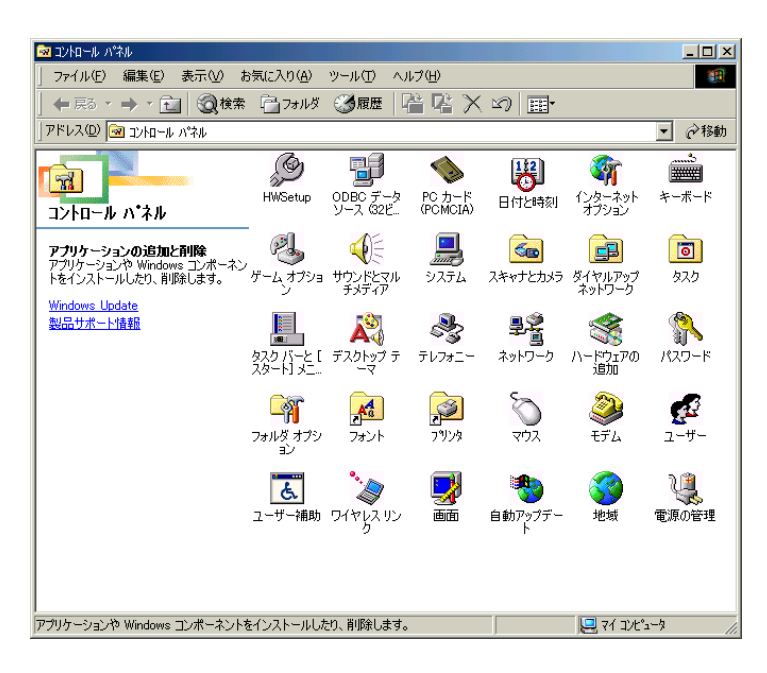

2.「ネットワーク」画面に「TCP/IP」プロトコルが表示されていない場合は、プロトコルの追加を行 ないます。

[追加]ボタンをクリックし、「ネットワークコンポーネントの選択」画面に表示される「プロトコル」を選択し、[追加]ボタンをクリックします。

| ネットワークコンポーネントの種類の選択                                                     | ×              |
|-------------------------------------------------------------------------|----------------|
| インストールするネットワーク コンポーネントの種類を<br>クリックしてください :                              |                |
| <u>용</u> 05イアント                                                         | 追加( <u>A</u> ) |
| デプロトコル<br>見サービス                                                         | キャンセル          |
| プロトコルはコンピュータが通信するための言語です。通信する複<br>数のコンピュータどうしば、同じプロトコルを使用する必要がありま<br>す。 |                |
|                                                                         |                |

| /   |                       |
|-----|-----------------------|
|     | Hint:                 |
|     | TCP/IPプロトコル           |
|     | のインストールには、            |
|     | Windows®Me の CD-ROM が |
|     | 必要になる場合がありま           |
|     | す。                    |
| 、 · |                       |

3.「プロトコルの選択」画面が表示されます。

「製造元」から「Microsoft」、「ネットワークプロトコル」から[TCP/IP]を選択し、[OK]ボタンをクリックします。

| ネットワーク プロトコルの選択                                | ×                                                                                                    |
|------------------------------------------------|----------------------------------------------------------------------------------------------------|
| インストールするネ<br>ックしてください。<br>は、「ディスク使用」           | ットワーク プロトコルをクリックして、[OK] をクリ<br>このデバイスのインストール ディスクがある場合<br>をクリックしてください。                                                                                                    |
| 製造元( <u>M</u> ):                               | ネットワーク プロトコル:                                                                                                    |
| 3 3Com<br>Banyan<br>IBM<br>Microsoft<br>Novell | <ul> <li>✓ IPX/SPX 互換プロトコル</li> <li>✓ Microsoft 32 ビット DLC</li> <li>✓ Microsoft DLC</li> <li>✓ NetBEUI</li> <li>✓ TCP/IP</li> <li>✓ Winsock2 ATM サービス ブロバイダ</li> <li>✓ 高速赤外線プロトコル</li> </ul> |
|                                                | ディスク使用(止)                                                                                                    |
|                                                | OK キャンセル                                                                                                    |

以上でTCP/IPがインストールされました。 引き続き、TCP/IPの設定をおこなってください。

# <TCP/IPの設定>

- 1.[スタート] [設定]とポイントし、[コントロールパネル]をクリックします。 「コントロールパネル」画面から、[ネットワーク]アイコンをダブルクリックします。
- 2.「現在のネットワークコンポーネント」から「TCP/IP -> IPMATE FT3000R-ST」をクリックし、[プロパティ]をクリックします。

| ネットワーク                                                                                            | ? ×  |
|---------------------------------------------------------------------------------------------------|------|
| ネットワークの設定 識別情報 アクセスの制御                                                                            |      |
| 現在のネットワークコンボーネント(N):<br>電量のオプロトコルーン Toshiba FIR Port Type-O                                       |      |
| ■ NDLSWAN -> Microsoft 仮想フライベート ネットワーク アダフタ<br>第一TCP/IP(共有)-> AOL Adapter                         |      |
| ¥TTCP/IP -> IPMATE FT3000R-ST<br>第TCP/IP -> ダイヤルアップ アダプタ<br>第TCP/IP -> ダイヤルアップ アダプタ #2 (VPN サポート) |      |
| <u>追加(A)</u> 削除(E) プロパティ(R)                                                                       |      |
| 優先的にロクオンするネットフーク(L):<br>Microsoft ネットワーク クライアント                                                   | •    |
| ファイルとプリンタの共有(E)                                                                                   |      |
| 「説明<br>TCP/IP は、インターネットや WAN への接続に使用するプロトコルです                                                     | •    |
| OK**                                                                                              | ッシセル |

| ( | Hint:               |
|---|---------------------|
|   | お使いのパソコンに、他のネット     |
|   | ワークアダプタが登録されていな     |
|   | い場合は、「TCP/IP」と表示される |
| l | ことがあります。            |

3.「IPアドレス」タブをクリックし、「IPアドレスを自動的に取得」をクリックします。

| TCP/IPのプロパティ                                                                                                    | × |
|----------------------------------------------------------------------------------------------------|---|
| バインド   詳細設定   NetBIOS   DNS 設定   ゲートウェイ   WINS 設定   IP アドレス                                                               |   |
| IP アドレスは DHOP サーバーによって自動的にこのコンピュータに割り当てら<br>れます。ネットワークが自動的に IP アドレスを割り当てない場合は、ネットワ<br>ーク管理者がアドレスを割り当てます。 次にアドレスを入力してください。 |   |
| ● 卸 アドレスを自動的に取得(Q)                                                                                                    |   |
| ● IP アドレスを指定(⑤)                                                                                                    |   |
| IP アドレス型:                                                                                                    |   |
| サブネット マスク(山):                                                                                                    |   |
| ☞ ネットワーク メディアへの接続を検出する(D)                                                                                                 |   |
| OK キャンセル                                                                                                    |   |

4. 「ゲートウェイ」タブをクリックし、「インストールされているゲートウェイ」に値が設定され ている場合は削除します。

| ТСР/IРのプロパティ                                                         |
|----------------------------------------------------------------------|
| バインド   詳細設定   NetBIOS   DNS 設定 ゲートウェイ   WINS 設定   IP アドレス            |
| 一覧の最初のゲートウェイがデフォルトゲートウェイになります。リストボックス<br>のアドレス順がコンピュータが使うアドレス順になります。 |
| 新しいゲートウェイ(N):                                                        |
| インストールされているゲートウェイ Φ 一 一 一 一 一 一 一 一 一 一 一 一 一 一 一 一 一 一              |
| OK キャンセル                                                             |

5.「DNS設定」タブをクリックし、「DNSを使わない」をクリックします。

| ТСР/IРのプロパティ                                                                                         |
|----------------------------------------------------------------------------------------------------|
| バインド   詳細設定   NetBIOS         DNS 設定   ゲートウェイ   WINS 設定   IP アドレス              ・         ・         ・ |
|                                                                                                    |
| NST                                                                                                  |
| 追加(公)                                                                                                |
| 肖耶余(四)                                                                                               |
| ドメイン サフィックスの検索順                                                                                      |
| 追加(2)                                                                                                |
|                                                                                                    |
|                                                                                                    |
| <br><br>∩K ≵∞`/⊅10.                                                                                  |
|                                                                                                    |

6.OKボタンをクリックします。

< D H C P 機能を利用しないときは >

- 1.「スタート」 「設定」をポイントし、[コントロールパネル]をクリックします。 「コントロールパネル」 [ネットワーク]アイコンをダブルクリックします。
- 2.「現在のネットワークコンポーネント」から「TCP/IP -> IPMATE FT3000R-ST」をクリックし、[プロパティ]をクリックします。
- 3.「TCP/IPのプロパティ」画面で「IPアドレス」タブをクリックし、「IPアドレスを指定」をクリ ックします。

| Ι | Рア | ドレス | とサブネッ | トマスク | 7を入力 | します。 |
|---|----|-----|-------|------|------|------|
|---|----|-----|-------|------|------|------|

| TCP/IPのプロパティ                                           | ?×                                                                          |
|--------------------------------------------------------|-----------------------------------------------------------------------------|
| バインド   詳細設定   NetBIOS                                  | DNS 設定 ゲートウェイ WINS 設定 IP アドレス                                               |
| IP アドレスは DHCP サーバー<br>れます。ネットワークが自動的<br>ーク管理者がアドレスを書り当 | によって自動的にこのコンピュータに割り当てら<br>こ IP アドレスを割り当てない場合は、ネットワ<br>でます。 次にアドレスを入力してください。 |
| ○ IP アドレスを自動的に                                         | 取得()                                                                        |
| ● IP アドレスを指定(S)                                        |                                                                             |
| IP アドレスΦ:                                              | 192.168.1.2                                                                 |
| サブネット マスク(山):                                          | 255.255.255.0                                                               |
| ☞ ネットワーク メディアへの                                        | 接続を検出する( <u>D</u> )                                                         |
|                                                        | OK キャンセル                                                                    |

4.「ゲートウエイ」、「DNS」、「WINS」等、必要に応じて正しく設定し各画面でOKボタンをクリックします。

以上でドライバのインストール作業は終了です。 続いて設定ユーティリティをインストールします。

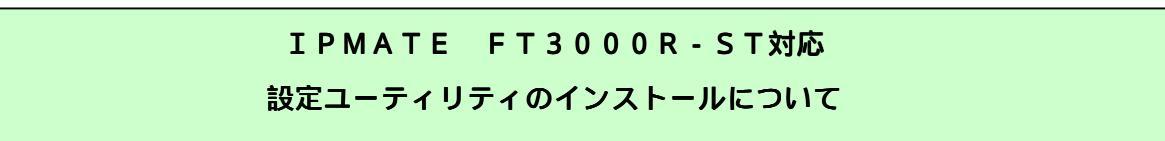

# <設定ユーティリティのインストール手順>

1.デスクトップ上の「stuty200」フォルダをクリックします。 「Setup」アイコンをダブルクリックします。

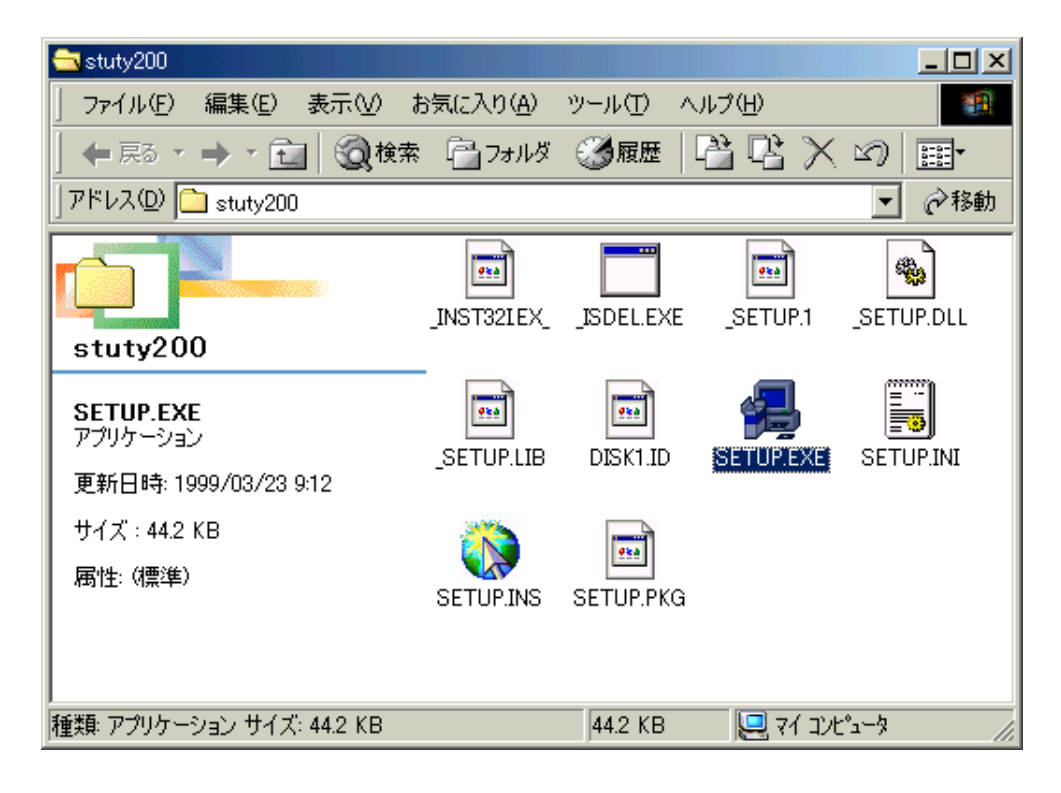

2.インストーラが起動されます。[次へ]をクリックします。

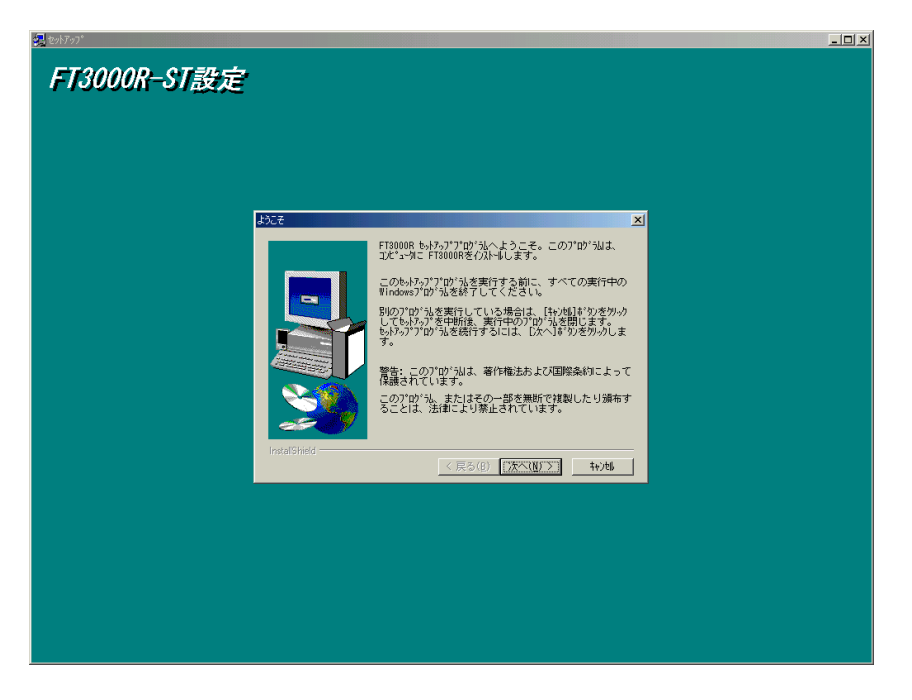

以降、画面の表示にしたがって設定ユーティリティをインストールします。

以上でインストール作業は終了しました。 IPMATE FT3000R-ST 取扱説明書をご参照のうえ、「ESSID」を変更してください。

# IPMATE FT3000R-ST対応 設定ユーティリティのアンインストールについて

# <設定ユーティリティのアンインストール手順>

1.[コントロールパネル] [アプリケーションの追加と削除]をダブルクリックします

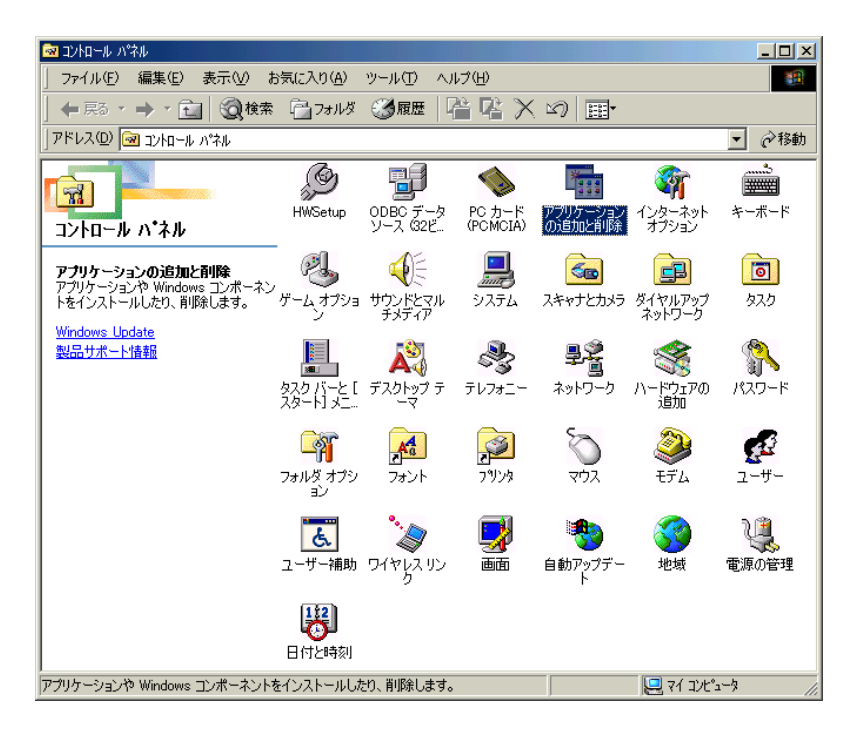

2.FT3000Rを選択し、「追加と削除」ボタンをクリックします。

| アプリケーション(                                                                                                    | D追加と削除                                                                                                    | のプロパティ                                                                                                    |                            |                        | ? × |  |
|----------------------------------------------------------------------------------------------------|----------------------------------------------------------------------------------------------------|----------------------------------------------------------------------------------------------------|----------------------------|------------------------|-----|--|
| インストールと削除 Windows ファイル 起動ディスク                                                                                |                                                                                                    |                                                                                                    |                            |                        |     |  |
| Z                                                                                                    | フロッピー デ<br>ストールする                                                                                                  | ィスクまたは CD-R<br>には、「インストール                                                                                    | OM から新しいア<br>] をクリックしてくだ   | プリケーションをイ:<br>さい。      | 2   |  |
|                                                                                                    |                                                                                                    |                                                                                                    |                            | インストールΦ                |     |  |
| 3                                                                                                    | 次のソフトウ<br>したり、その<br>削除] をクリ                                                                                        | ェアは自動的に削邩<br>構成ファイルを変更<br>ックしてください(T)                                                                        | 余できます。 アプリ<br>するには、 一覧か    | ロケーションを削除<br>ら遅んで [追加と |     |  |
| F 13000R<br>InstallShi<br>LiveUpda<br>Microsoft<br>Microsoft<br>MSDN ラ∕<br>Netscape<br>Norton A<br>RealPlaye | eld for Micro<br>te<br>Office 2000<br>Visual Stud<br>Web 発行 ウ<br>(ブラリ - 200<br>Communica<br>tiVirus 5.0 f<br>er G2 | isoft Visual C++ i<br>l Personal<br>io 6.0 Enterprise<br>いがード 1.53<br>0 年 4 月 リリース<br>tor 4.7<br>for Windows | 6<br>Edition (日本語<br>(日本語) |                        |     |  |
|                                                                                                    |                                                                                                    |                                                                                                    | <u>[</u> ]                 | 适加2月116第( <u>R</u> )   |     |  |
|                                                                                                    |                                                                                                    | ОК                                                                                                    | キャンセル                      | 適用(                    | ŷ   |  |

3.[ファイル削除の確認]画面が表示されます。 [はい]をクリックします。

| ファイル肖耶余 | の確認                                    |
|---------|----------------------------------------|
| ?       | 選択したアフツケーションとそのすべてのコンポーネントを完全に削除しますか?  |
|         | () (() (() (() (() (() (() (() (() (() |

- 4. 削除プログラムが起動され、「FT3000R」(設定ユーティリティ)が削除されます。 「アンインストールが完了しました」と表示されたら、[0K]ボタンをクリックしてください。
- 5.「アプリケーションの追加と削除」画面で、[OK]をクリックしてください。

以上で、設定ユーティリティが削除されました。